## Animatie om figuur te laten opvallen

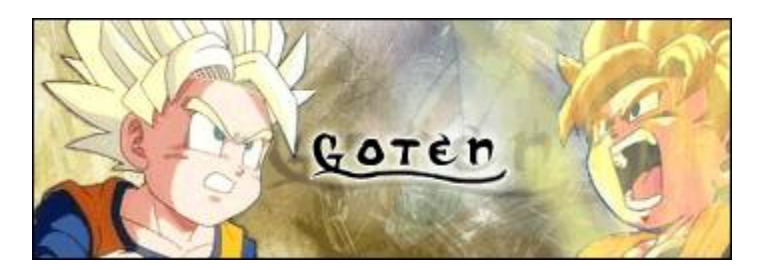

1) Afbeelding openen

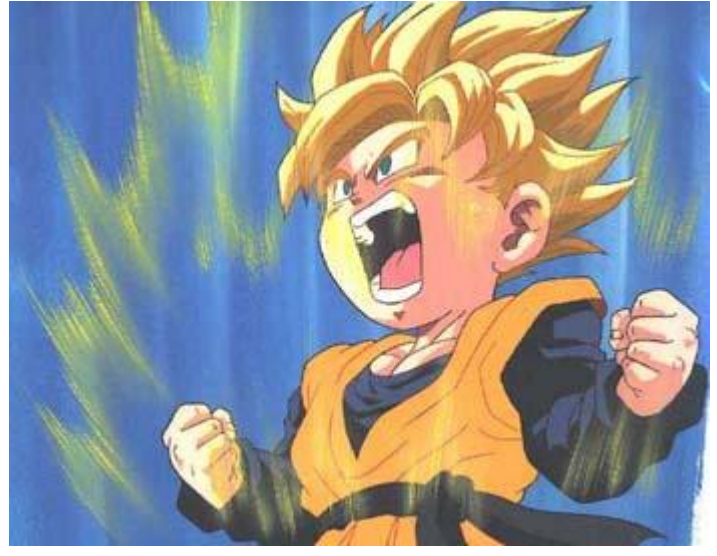

- 2) Nieuwe laag = Ctrl + Shift + N = laag1
- 3) Kies onderstaand penseel, is standaard aanwezig in Photoshop

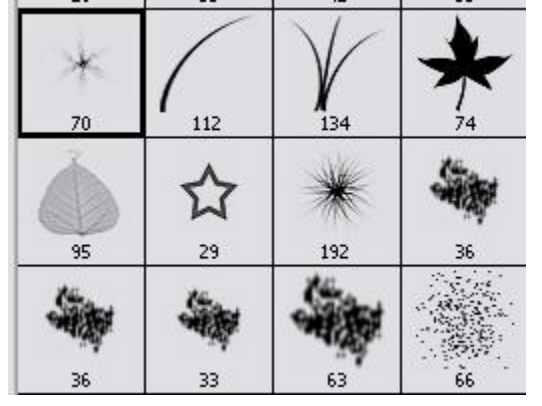

4) Schilder iets zoals onderstaande

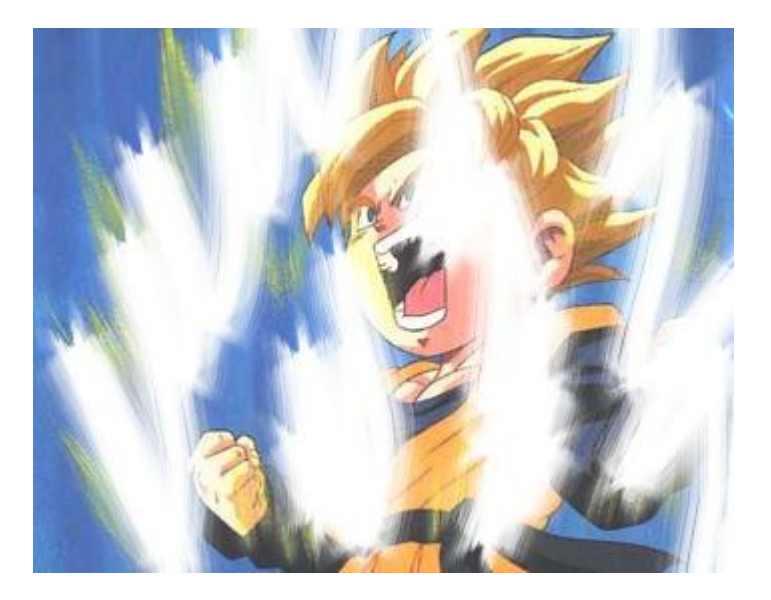

5) Wijzig laagdekking in 30% ; geef als laagstijl 'Gloed buiten' in oranje kleur en een gele kleurbedekking, laat telkens de standaardwaarden staan.

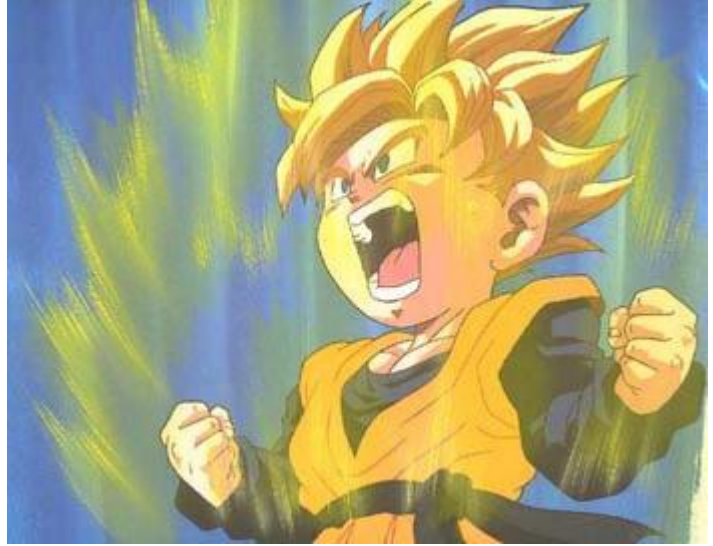

6) Herhaal de stappen van 2 tot 5, teken andere witte vormen en wijzig de laagdekking in 20% = 1aag2

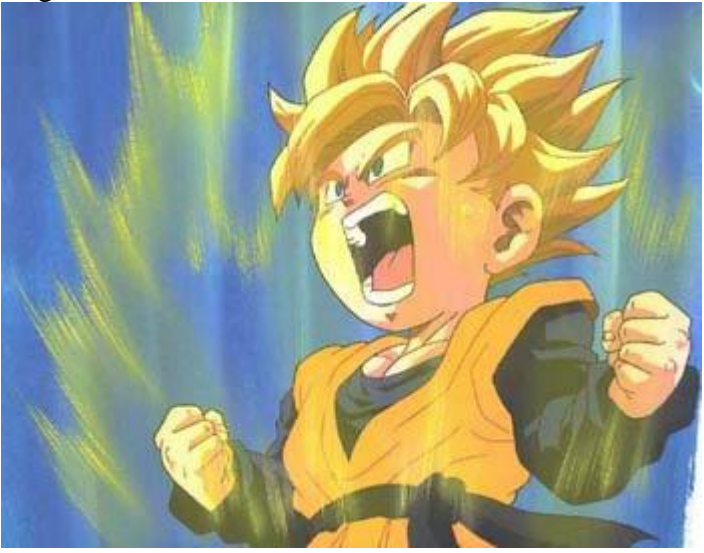

7) Ga naar Image Ready = Ctrl + shift + M Of open het animatiepalet

8) Huidig frame 2 keren dupliceren

Selecteer het eerste frame, laat alle oogjes aanstaan.

Selecteer het tweede frame en zet oogje uit van laag met 20% dekking = laag1, oogje aan laag met 30% dekking = laag2

9) Laatste frame nog eens dupliceren, oogje uit laag met 30% dekking = laag2, oogje aan laag met 20% dekking = laag1

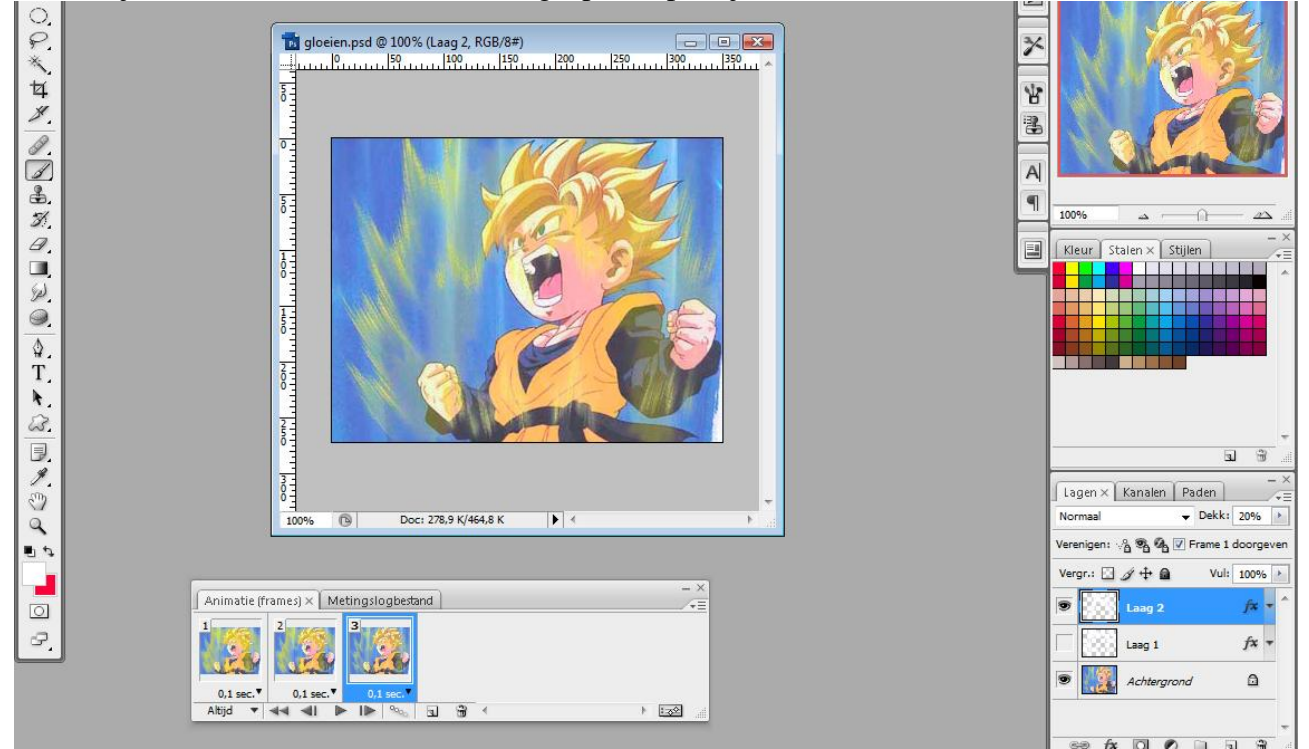

Pas de tijd aan van de frames en herhalingsopties op altijd

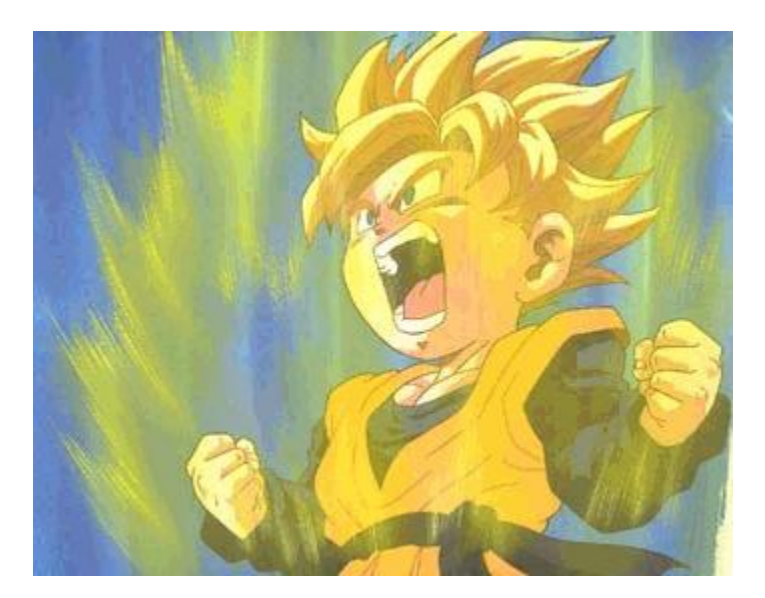

De animatie is klaar.

10) Keer terug naar Photoshop of je bent er nog.

11) Dupliceer nu de achtergrondlaag = laag met jongetje op, neem Natte vinger en veeg over haar en kledij zoals de wind die zou willen. Gebruik een niet al te groot penseel, sterkte = 100 %

12) Terug bij de animatie: deze laag enkel zichtbaar maken op het eerste frame.

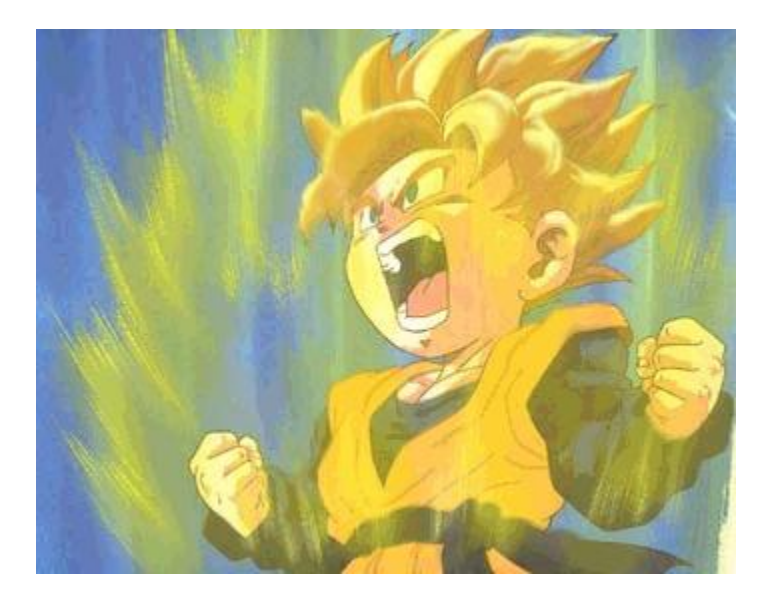